# PANDUAN - KAPRODI

# TANDA TANGAN ELEKTRONIK (TTE) DI TRANSKRIP NILAI SIA SIMASTER

## **UNIVERSITAS GADJAH MADA**

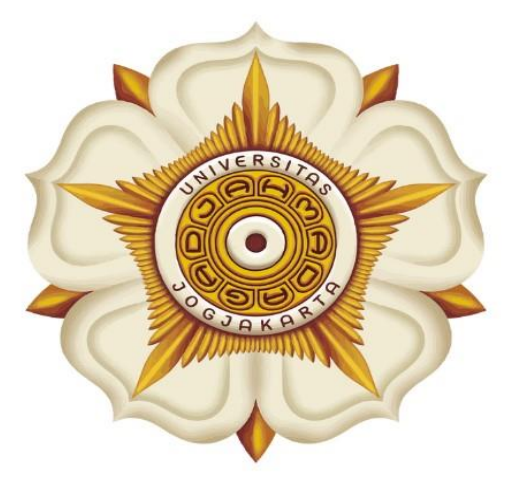

## Penyusun:

Direktorat Pendidikan dan Pengajaran (DPP)

> Direktorat Teknologi Informasi (DTI)

> > @2023

akademik.ugm.ac.id dit.pp@ugm.ac.id

Mengakar Kuat, Menjulang Tinggi

www.ugm.ac.id

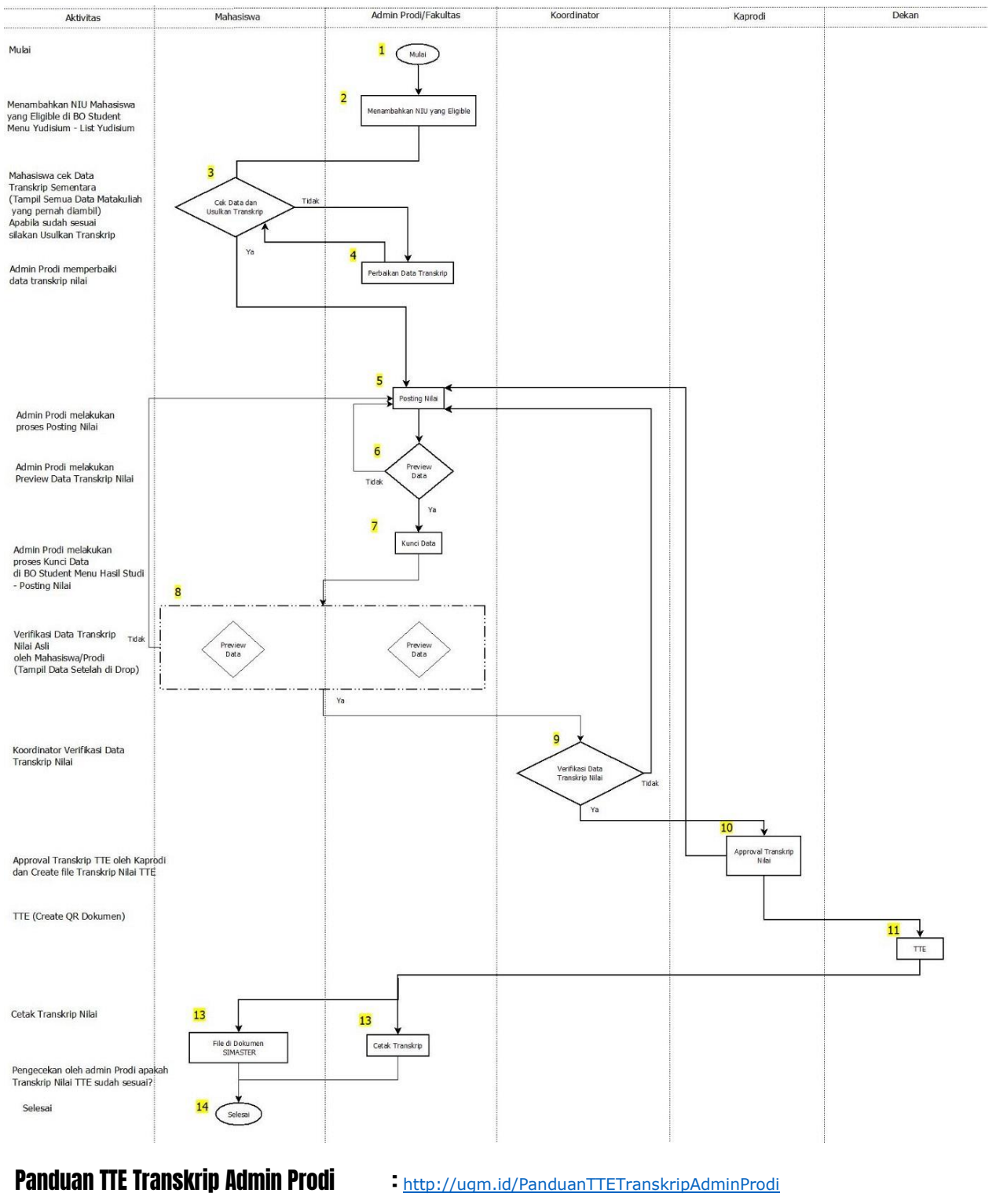

### Alur Tanda Tangan Telektronik (TTE) di Transkrip Nilai SIA SIMASTER

Panduan TTE Transkrip Aumin Prou Panduan TTE Transkrip Mahasiswa Panduan TTE Transkrip BO Kaprodi

http://ugm.id/PanduanTTETranskripMahasiswa

http://ugm.id/PanduanTTETranskripKaprodi

Panduan Tanda Tangan Elektronik (TTE) di Transkrip Nilai SIA SIMASTER

1

### **PROSES LOGIN**

1. Buka laman Simaster UGM pada <u>https://student.simaster.ugm.ac.id/</u> silakan isi User, Password dan Captcha

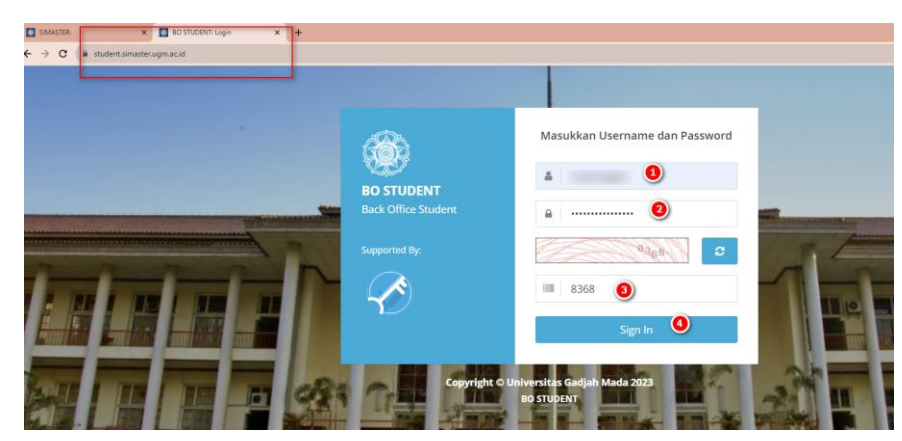

2. Klik Sign In maka akan tampil BO Student, pilih Grup Student Kaprodi

| 🔳 Daftar Group                            |  |
|-------------------------------------------|--|
| Daftar Group kaprod                       |  |
| Student_ <mark>kaprodi</mark><br>(6637) 🗆 |  |

3. Kemudian anda akan diarahkan pada halaman SSO seperti berikut ini. Silakan masukkan UGM ID (tanpa @ugm.ac.id) dan password anda.

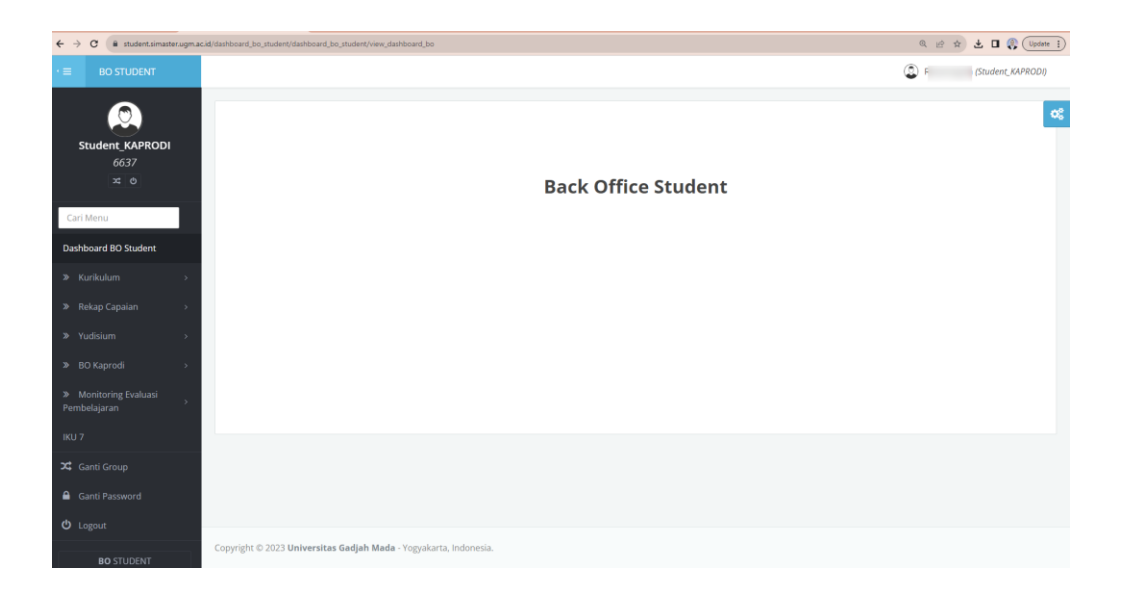

#### Panduan Tanda Tangan Elektronik (TTE) di Transkrip Nilai SIA SIMASTER

## BO Kaprodi

1 Setelah login ke laman student.simaster.ugm.ac.id (Grup Student\_KAPRODI) silakan pilih menu **Yudisium** – **Approval Transkrip** 

| ·                                     |                                |         |            |          |        | ٢                 | (Student_K                 | APRODI) |
|---------------------------------------|--------------------------------|---------|------------|----------|--------|-------------------|----------------------------|---------|
|                                       | Approval Transkrip             |         |            |          |        |                   |                            | ¢       |
| Student_KAPRODI                       |                                |         |            |          |        |                   |                            |         |
| 6637<br>≭ ©                           |                                |         |            |          |        | Per page: 100 💉   | <ul> <li>Search</li> </ul> | וב      |
| Cari Manu                             | - No÷                          | Nama    |            | NIM      |        | Program Studi 🔹 🗧 |                            | •       |
| Carl Menu                             | 1 20/10/02/0                   | ARCRUA. | 194456107  | No.10016 | Revis. |                   | @ D                        |         |
| Dashboard BO Student                  | 2 1780-0-00                    | MGA.    | 1346623    | No.13513 | 1000   |                   | Q 0                        |         |
| » Kurikulum >                         | 3 Independent and              | LINK    | 13465484   | 14/1004  | Res .  |                   | 4 0 0                      |         |
| » Rekap Capaian >                     | 6 44 ROSITA HELEN              | IA P T  | 16/394149/ | PA/17240 | Kimia  |                   | <b>Q 5</b>                 |         |
| » Yudisium 🤨 🗸                        | 45 I WAYAN KRIS                | NA A    | 16/394132/ | PA/17223 | Kimia  |                   | Q                          |         |
| > Approval Transkrip 2                | 46 DEWI LARASA                 | n       | 16/392775/ | PA/17079 | Kimia  |                   | Q                          |         |
| » BO Kaprodi >                        | Showing 41 to 46 of 46 entries |         |            |          |        | Previous 1 2      | 3 4 5 No                   |         |
| ≫ Monitoring Evaluasi<br>Pembelajaran |                                |         |            |          |        |                   | 0                          |         |
| IKU 7                                 |                                |         |            |          |        |                   | 🖺 Sin                      | npan    |

- 2 Grup Student\_Kaprodi ini bisa melakukan Approval Transkrip Nilai TTE SIA SIMASTER dan Un Locked Transkrip Nilai (Hapus TTE)
  - 2.1 Approval Transkrip

Langkah-langkahnya adalah sebagai berikut:

2.1.1 Untuk melihat detail data silakan klik tombol di bagian Aksi, maka akan tampil transkrip mahasiswa

| 🛪 🔒 student.simaster. | ugm.ac.id/s  | ia_yudisium                 | /approval_transkrip/preview/NRH21dpc                           | 2MgdOtoNiEedIAknesjhQ-ap_WPS-IVC                                                    | 2YB8=         |                |  |  |
|-----------------------|--------------|-----------------------------|----------------------------------------------------------------|-------------------------------------------------------------------------------------|---------------|----------------|--|--|
| tak Transkrip-        |              |                             | 1 / 2   - 10                                                   | 0% + ほめ                                                                             |               |                |  |  |
|                       |              |                             | ŝ                                                              | B                                                                                   |               |                |  |  |
|                       |              | UNIVERSITAS GADJAH MADA     |                                                                |                                                                                     |               |                |  |  |
|                       |              |                             | TRANSKRJ<br>ACADEMIC 1                                         | RANSCRIPT                                                                           |               |                |  |  |
|                       | Nama<br>Name |                             |                                                                | Tempat Lahir :<br>Place of Birth                                                    |               |                |  |  |
|                       | Nome         | ent Number                  | asiswa :                                                       | Tanggal Lahir :<br>Date of Birth<br>Nomor Ijazah :<br>Graduation Certificate Number |               |                |  |  |
|                       | Jenj         | ang : Sarja<br>ee : Bachel  | na<br>or                                                       |                                                                                     |               |                |  |  |
|                       | Faku         | ltas : Mater                | Tanggal Diterima : 08/08/2016<br>First Enrollment              |                                                                                     |               |                |  |  |
|                       | Prog         | ram Studi :<br>ly Program : | Ilmu Komputer<br>Bachelor in Computer Science                  | Tanggal Lulus : 24/01/2020<br>Passing Date                                          |               |                |  |  |
|                       | No           | Kode                        | Mata Kuliah                                                    | Courses                                                                             | SKS<br>Credit | Nilai<br>Grade |  |  |
|                       | 1            | exc01                       | Specialized Seminar                                            | Specialized Seminar                                                                 | 2             | A              |  |  |
|                       | 2            | exc02                       | Specialized Research                                           | Specialized Research                                                                | 2             | A              |  |  |
|                       | 3            | 06084.2                     | Education in Japan                                             | Education in Japan                                                                  | 2             | A              |  |  |
|                       | 4            | MFF1012                     | Fisika Dasar II                                                | Fundamentals of Physics II                                                          | 3             | A              |  |  |
|                       | 5            | MI13009                     | Enterpreneurship dan Success Skills                            | Enterpreneurship dan Success Skills                                                 | 2             | A              |  |  |
|                       | 6            | MKK1101                     | Kimia Dasar I                                                  | General Chemistry I                                                                 | 3             | A              |  |  |
|                       | 7            | MMM1102                     | Kalkulus II                                                    | Calculus II                                                                         | 3             | A-             |  |  |
|                       | 8            | 01026.22                    | Intensive Japanese Course -<br>Elernentary (IJC-E) : General 2 | Intensive Japanese Course -<br>Elernentary (IJC-E) : General 2                      | 7             | A              |  |  |
|                       | 9            | UNU1801                     | Agama Katholik                                                 | Religion                                                                            | 2             | A              |  |  |
|                       | 10           | MMM1101                     | Kalkulus T                                                     | Calculus T                                                                          | 3             | Δ.             |  |  |

#### Panduan Tanda Tangan Elektronik (TTE) di Transkrip Nilai SIA SIMASTER

- ٢ (Student\_KAPRODI) Approval Transkrip udent KAPROD 100 🗸 ...... Q D ...... ROSITA HELENA P 6/394149/PA/1724 Yudisium ዐ 16/394132/PA/17223 Kimia Approval Transkrip 🧰 6/392775/PA/17079 DEWI LARASAT Kimia
- 2.1.2 Apabila sudah sesuai silakan klik **checkbox** dan Simpan.

- 2.1.3 Tahapan berikutnya adalah Proses TTE Dekan
- Setelah ditanda tangani Transkrip Nilai akan tampil di SIMASTER 2.1.4 Mahasiswa dan bisa dicetak oleh Admin Prodi
- 2.2 Hapus TTE/Un Locked Transkrip Nilai Apabila Transkrip Nilai terdapat kesalahan data akan tetapi sudah di TTE oleh Dekan, maka Kaprodi bisa menghapus TTE dengan cara:
  - Klik Tombol <sup>2</sup> di bagian Aksi, maka akan tampil Detail Berkas. 2.2.1

| Detail Berkas      |                                                                                                    | × |
|--------------------|----------------------------------------------------------------------------------------------------|---|
| Nama               | Automatica de la construir de la construir de la c |   |
| Nama               | Contraction (Contraction)                                                                                                    |   |
| Nama               | A112                                                                                                    |   |
| Keterangan Batal * | Keterangan Batal                                                                                                    |   |

- B Isikan Keterangan Batal kemudian klik 2.2.2
- Tahapan selanjutnya adalah Posting Nilai oleh Admin SIA Prodi dan Lock 2.2.3 Transkrip Nilai
- 2.2.4 Mahasiswa atau Admin SIA melakukan Verifikasi Data Transkrip
- 2.2.5 Koordinator Akademik Fakultas melakukan Verifikasi Data Transkrip
- 2.2.6 Kaprodi melakukan Approval Transkrip seperti pada point 2.1
- 2.2.7 Tanda tangan TTE oleh Dekan
- 2.2.1 Setelah ditanda tangani Transkrip Nilai akan tampil di SIMASTER Mahasiswa dan bisa dicetak oleh Admin Prodi

#### Panduan Tanda Tangan Elektronik (TTE) di Transkrip Nilai SIA SIMASTER